## ៲- របៀបបញ្ចូលទឹកប្រាក់ស្វ័យប្រវត្តិ | How to make Top Up PINLESS

| អេស៊ីលីដា 💘      | Retail Internet Bank                                                  | 🚨 III 🛛 🖓        |
|------------------|-----------------------------------------------------------------------|------------------|
|                  | Mobile Top Up                                                         | Transaction List |
|                  | PBILESS PBI-Voucher                                                   |                  |
|                  |                                                                       |                  |
|                  | Server your account                                                   |                  |
|                  | 0001-02214456-11 0001-02214456-22 USD 100040/97266097 1048 495/400.00 |                  |
|                  | Distance Number                                                       |                  |
|                  | 01726/725 · .                                                         |                  |
| 3 Standing Order |                                                                       |                  |
| Manage Pavorite  | Select amount                                                         |                  |
| Paroute          | 1 (KO) USD2 USD5 USD10 USD20 USD20                                    |                  |

សូមធ្លៀងផ្អាត់ព័ត៌មាន រួចចុច "Confirm" | Please check the information then click "Confirm"

| Mobile Top Up - Confin | nation              |              |     |
|------------------------|---------------------|--------------|-----|
| Top Up to Dhone        | : 077286725         |              |     |
| Company                | Colloard            |              |     |
| Top Up Ampunt          | 1 USD 100           |              |     |
| Exchange Rase          | 11                  |              |     |
| Debit Arrount          | 1 USD 100           |              | 2   |
| 760                    | 1 0.00              |              |     |
| Total Debit Amount     | 1 060100            |              |     |
| From Account No        | USD 0001-02214456-8 |              |     |
| From Account Nerrie    | C Bun Sevat         |              |     |
|                        |                     | 4º mark 🖌 Co | mim |

1-1- សម្រាប់អ្នកប្រើប្រាស់ ACLEDA Authentication | For ACLEDA Authentication

<mark>1</mark> សូមចុចលើ "Notification"

Please click on "Notification"

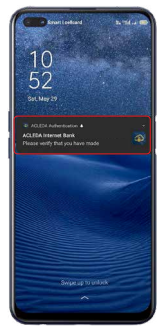

# 2

សូមបញ្ចូលលេខសំងាត់ រួចចុច "LOGIN"

Please enter the PIN then Click "LOGIN"

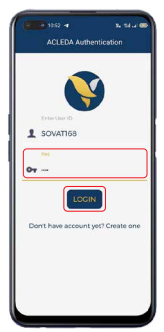

3 សូមចុច "APPROVE" Please click "APPROVE"

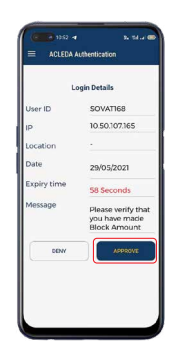

<del>(4)</del> សូមចុច "OK" Please click "OK"

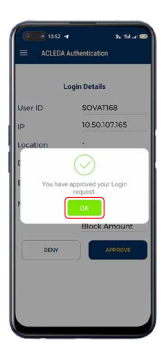

-2-

1-2- សម្រាប់អ្នកប្រើប្រាស់ ACLEDA Hard Token | For ACLEDA Hard Token

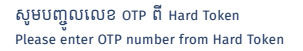

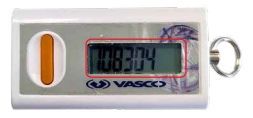

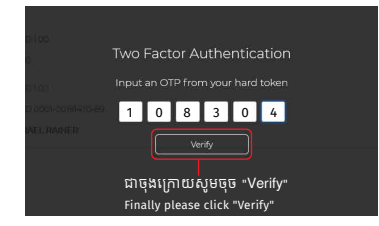

ប្រតិបត្តិការរបស់លោកអ្នកទទួលបានជោគជ័យ | Your transaction has been submitted successfully

| Success<br>Top Up Pinless successf | ully                 |                      |             |          |                                                 | ×         |
|------------------------------------|----------------------|----------------------|-------------|----------|-------------------------------------------------|-----------|
| Mobile Top Up - Lis                | t                    |                      |             | Search   |                                                 | ۹ 🕂       |
| Transaction No.                    | Transaction Date     | Account No.          | Тор Up Туре | Company  | Top Up Amount Status                            | Action    |
| RTU2118700002                      | 06-Jul-2021 13:09:57 | USD 0001-02214456-11 | PINLESS     | Celicard | USD 100 Successful                              |           |
| RTU218700001                       | 06-Jul-202113:07:57  | USD 0001-02214456-11 | PINLESS     | Celicard | USD 100 Successful                              |           |
|                                    |                      |                      |             |          | H K <u>1                                   </u> | 10 Rows + |

### ॥- របៀបបញ្ចូលទឹកប្រាក់តាមលេខកូដ | How to make Top Up via PIN Voucher

| អស៊ីលីដា 🟋 | Retail Internet Bank                                             | 🔕 III 🛛 😨 🖉     |
|------------|------------------------------------------------------------------|-----------------|
|            | Mobile Top Up                                                    | Transaction Det |
|            | DBU ESS. DBN/sacher                                              |                 |
|            |                                                                  |                 |
|            | > Select your account                                            |                 |
|            | 0001-02214456-11 0001-02214456-22 Usp toplage failure and accord |                 |
|            |                                                                  |                 |
| Top Up     | Select company                                                   |                 |
|            | 🗾 🧟 🔜 🔞 🖉 🤤 Quality methons 🍘 🔯 Top                              |                 |
|            |                                                                  |                 |
|            | Select amount                                                    |                 |

សូមធ្លៀងផ្អាត់ព័ត៌មាន រួចចុច "Confirm" | Please check the information then click "Confirm"\_\_\_\_

| Mobile Top Up - Confin | mation               |                                       |   |
|------------------------|----------------------|---------------------------------------|---|
| Company                | : Celicant           |                                       |   |
| Top Up Amburn          | USD100               |                                       |   |
| Exchange Rate          | 11                   |                                       |   |
| Debit Amount           | : USD100             | · · · · · · · · · · · · · · · · · · · |   |
| fer                    | : 0.00               |                                       |   |
| Total Debit Amount     | USD100               |                                       |   |
| From Account No.       | USD 0001-02254456-11 |                                       |   |
| From Account Name      | Elum Sovat           |                                       |   |
|                        |                      | - 4/ Back 🖉 Center                    | m |

#### 3 សូមអនុវត្តតាមទំព័រទី ២ - ៣ | Please follow page 2 - 3

4 ប្រតិបត្តិការរបស់លោកអ្នកទទួលបានជោគជ័យ | Your Top Up PlN Voucher successfully

| Success<br>Top Up Pin Voucher succe | essfully            |                      |             |          |                      | ×         |
|-------------------------------------|---------------------|----------------------|-------------|----------|----------------------|-----------|
| Mobile Top Up - List                |                     |                      |             | Search   |                      | ۹. 🕂      |
| Transaction No.                     | Transaction Date    | Account No.          | Тор Up Туре | Company  | Top Up Amount Status | Action    |
| RTU2/18900002                       | 08-3ul-202114:56:47 | USD 0001-02214456-II | PIN Voucher | Celicard | USD100 Successful    |           |
| RTU2/18900001                       | 08-3ul-202114:5312  | USD 0001-02214466-11 | PIN Voucher | Cellcard | USD100 Successful    | ß         |
| RTU2/18/20002                       | 06-34-202113.09:57  | USD 0001-02214456-11 | PINLESS     | Cellcard | USD too Successful   | Ø         |
| RTU218700001                        | 06-Jul-202113.0757  | USD 0001-02214458-11 | PINLESS     | Celcard  | USD too Successful   | C2        |
|                                     |                     |                      |             |          | н с <u>т</u> эн      | 10 Rows • |

### សូមប៊ុប៊ "View" ដើម្បីយកលេខកូដបញ្ចូលទឹកប្រាក់ Please click "View" to get your PIN Voucher

| Mobile Top Up - Deta | ils            |  |
|----------------------|----------------|--|
| PIN Voucher          | 89992374295861 |  |
| Company              | : Cellcard     |  |
| Top Up Amount        | : USD 1.00     |  |
| Exchange Rate        | ÷ 1            |  |